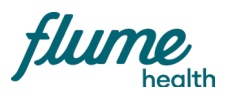

# **HR Enrollment Guide**

How to add or remove an enrollee or change someone's address outside of Open Enrollment

# Enrolling a new employee

To enroll a new employee, you'll need your administrator login, which was provided to you by your Flume Health Account Manager. If you don't have this, reach out to your Account Manager, whose contact info is on the next page.

You will also need the new enrollee's personal information, dependent information, and their health coverage elections (if they have multiple options). The easiest way to do this may be to go through the submission process together.

#### Step 1

Login to my.flumehealth.com using your administrator account. Go to "Enrollment" in the toolbar at the top of the page, and click "Perform Enrollment".

| flume                    |                     |                              |                 | User: dean.graham.integra   Logged | in at : 3:11:45 PM EST |
|--------------------------|---------------------|------------------------------|-----------------|------------------------------------|------------------------|
| Home Enrollment Claim Me | mber Resources      |                              |                 |                                    |                        |
| Perform Enrollment       |                     |                              |                 |                                    |                        |
| Pending Requests         |                     |                              |                 |                                    |                        |
| Reports                  |                     |                              |                 |                                    |                        |
| Welcome                  | e dean.graham.integ | ra                           |                 |                                    |                        |
|                          |                     |                              |                 | STARCH FOR CL                      | LAIMS                  |
|                          |                     |                              |                 |                                    |                        |
|                          |                     |                              |                 |                                    |                        |
|                          |                     |                              |                 |                                    |                        |
|                          |                     |                              |                 |                                    |                        |
|                          |                     |                              |                 |                                    |                        |
|                          |                     |                              |                 |                                    |                        |
|                          |                     |                              |                 |                                    |                        |
|                          |                     |                              |                 |                                    |                        |
|                          |                     |                              |                 |                                    |                        |
|                          |                     |                              |                 |                                    |                        |
|                          |                     |                              |                 |                                    |                        |
|                          |                     |                              |                 |                                    |                        |
|                          |                     |                              |                 |                                    |                        |
|                          |                     | Contact Us Terms & Caudities | a Princy Policy |                                    |                        |

## Step 2

Enter the information requested under "New Hire," and click "Go". Be sure to select an Employee ID Type, or the enrollment won't process correctly.

| Flume<br>health<br>Home Errollment Claim Member Resource                                                                                                    | 1             |                                                                                                    |        | Hy oblis Preferences Print Lagout<br>User: dean.graham.integra   Logged in at : 3:11:45 PM EST |
|----------------------------------------------------------------------------------------------------|---------------|----------------------------------------------------------------------------------------------------|--------|------------------------------------------------------------------------------------------------|
| Encollement - underweidender - underweidender - underweid |               | Charges<br>Marsen dragen wat<br>and and region wat<br>and and region wat<br>meters dear :<br>Total |        | Open Environment<br>Another sequences was<br>20                                                |
| 10 E                                                                                                    | MODIFIED DATE | TYPE SUBMITTED BY                                                                                  | STATUS | ACTION                                                                                         |

### Step 4

Fill out section 1 of the online Enrollment form, called "Employee Information". There will be a drop-down box for the employee's "Location". For a list of your company's location codes and the corresponding locations, refer to the client user manual you received when the plan went live. It will also ask for a "Bracket Code". This should automatically set to default, and you don't need to change it.

| flume                                               | Ny eBills Preferences Print Logout<br>User: clean.graham.integra   Logged in at : 3:34:08 PM EST |
|-----------------------------------------------------|--------------------------------------------------------------------------------------------------|
| Home Englinest Claim Member Resources               |                                                                                                  |
| City : New York                                     |                                                                                                  |
| State : NEW YORK 2                                  |                                                                                                  |
| Country : LINITED STATES a Manual V Address & where |                                                                                                  |
|                                                     |                                                                                                  |
| Hame Phane 1 : 555555555                            |                                                                                                  |
|                                                     |                                                                                                  |
|                                                     |                                                                                                  |
| Environment Rode - ANIA ARAA                        |                                                                                                  |
| Harital Status : Sincle 0                           |                                                                                                  |
| Annual Farrings                                     |                                                                                                  |
| Fundamental Aution A                                |                                                                                                  |
|                                                     |                                                                                                  |
| Constant I Falant                                   |                                                                                                  |
| organization                                        |                                                                                                  |
| HIPAA Creatole coverage bate :                      |                                                                                                  |
| Hedicare Coverage Type 1: Select 0                  |                                                                                                  |
| Bracket Code * : Dofault                            |                                                                                                  |
| Other Insurance                                     |                                                                                                  |
| Do You Have Other Insurance? * : _ Yes O No         |                                                                                                  |
|                                                     |                                                                                                  |
|                                                     |                                                                                                  |
| SAVE & CONTINUE SAVE & EXIT RESET BACK              |                                                                                                  |

## Step 5

Fill out sections 2–4 of the online Enrollment Form, review all the information to make sure it's correct, and then digitally sign your name under "Acceptance" and click "Submit Request". If you entered the enrollee's email address in the Enrollment Form, they should receive a confirmation email.

| Home Enrollment Cla | m Member Resources      |     |                   |
|---------------------|-------------------------|-----|-------------------|
|                     | eptance                 |     |                   |
|                     | First and Last Name * : |     | Date : 01/31/2020 |
|                     | Comments :              |     |                   |
|                     |                         |     | A                 |
|                     | SUBMIT REQUI            | EST |                   |

# Terminating an employee

#### Step 1

Login to my.flumehealth.com using your administrator account. Go to "Enrollment" in the toolbar at the top of the page, and click "Perform Enrollment".

| rebils Preferences Print Legout | My ebils Preferences Print Leg<br>Liser dean graham integra 1 Legrend in at : 3:11:35 PM FS                     | e                                                                    |
|---------------------------------|----------------------------------------------------------------------------------------------------|----------------------------------------------------------------------|
|                                 |                                                                                                    | eoffn                                                                |
|                                 |                                                                                                    | rolment Claim Member Resources                                       |
|                                 |                                                                                                    | erform Enrollment                                                    |
|                                 |                                                                                                    | ending Requests                                                      |
|                                 |                                                                                                    | eports                                                               |
|                                 |                                                                                                    | Welcome dean graham integra                                          |
|                                 |                                                                                                    | weicome dean.granam.integra                                          |
| H FOR CLAIMS                    | SEARCH FOR CLAIMS                                                                                               |                                                                      |
|                                 |                                                                                                    |                                                                      |
|                                 |                                                                                                    |                                                                      |
|                                 |                                                                                                    |                                                                      |
|                                 |                                                                                                    |                                                                      |
|                                 |                                                                                                    |                                                                      |
|                                 |                                                                                                    |                                                                      |
|                                 |                                                                                                    |                                                                      |
|                                 |                                                                                                    |                                                                      |
|                                 |                                                                                                    |                                                                      |
|                                 |                                                                                                    |                                                                      |
|                                 |                                                                                                    |                                                                      |
|                                 |                                                                                                    |                                                                      |
|                                 |                                                                                                    |                                                                      |
|                                 |                                                                                                    |                                                                      |
|                                 |                                                                                                    |                                                                      |
|                                 | Tarres & Constitutes Drivery Bolicy                                                                             | Contact lis                                                          |
|                                 | anna a sanatara a na anna a sana a sana a sana a sana a sana a sana a sana a sana a sana a sana a sana a sana a | Contact Us                                                           |
|                                 | arty Software & Libraries Used   Instance ID: 44d355e0-b9fs-4d37-90b9-feeefc68e8b3                              | Javailina <sup>®</sup> by Eldorado, a division of MphasiS   3rd Part |

#### Step 2

Select "Termination" from the dropdown menu in the "Change" section, and enter the date you want the change to become effective. For example, if the enrollee's last day of employment is February 18, you should enter February 19 as the effective date.

| 1                                                                                                    |                   |                                                                                                    |    | My ebils Preferences Print Lopput                                                                                                    |
|----------------------------------------------------------------------------------------------------|-------------------|----------------------------------------------------------------------------------------------------|----|----------------------------------------------------------------------------------------------------|
| health                                                                                                    |                   |                                                                                                    |    | User: dean.graham.integra   Logged in at : 3:11:45 PM EST                                                                                                    |
| me Enrollment Claim Member Resources                                                                                                    |                   |                                                                                                    |    |                                                                                                    |
| •Indicates required field.                                                                                                    | _                 |                                                                                                    |    |                                                                                                    |
| New texe           • Mexico           • Mexico <t< th=""><th>- 5<br/>- 5<br/>- 5</th><th>Changes<br/>And and and in the main state<br/>and and and in the main state<br/>and and and and and and and and and and</th><th>_8</th><th>Open Erochmert<br/>Anderspress traited and<br/>Compared and Anderspress Anderspress An</th></t<> | - 5<br>- 5<br>- 5 | Changes<br>And and and in the main state<br>and and and in the main state<br>and and and and and and and and and and | _8 | Open Erochmert<br>Anderspress traited and<br>Compared and Anderspress Anderspress An |
| Existing Requests                                                                                                    |                   |                                                                                                    |    |                                                                                                    |
| 10 0                                                                                                    |                   |                                                                                                    |    |                                                                                                    |
|                                                                                                    | HODIERO DATE      | THE ALL ATTENDED                                                                                                    |    | ACTION .                                                                                                    |

#### Step 3

On the "Member Search" page, enter information for the employee who is being terminated. You should search for the member using at least their last name, but it's okay if you don't enter a Patient ID. Click "Search" and select the correct employee.

## Step 4

You'll be taken back into the enrollment form. Scroll down to "Status" and change it to Terminated. Then go to the bottom of the page and click "Save & continue".

| lume                   |                                                                     | My elilis Preferences Print, Lopout<br>User: dean.graham.integra   Logged in at : 4:30.51 PM EST |
|------------------------|---------------------------------------------------------------------|--------------------------------------------------------------------------------------------------|
| ome Enrollment Claim M | ember Resources                                                     |                                                                                                  |
| Employ                 | vee Information                                                     |                                                                                                  |
| Employ                 |                                                                     |                                                                                                  |
| * Indicates Mandato    | Traplayee Information Dependent Information<br>by Fields / Sections | Plan Elections Supplemental Review Complete                                                      |
|                        |                                                                     |                                                                                                  |
| Employee I             | nformation for Plan Period : 03/01/2020                             | 0                                                                                                |
|                        |                                                                     |                                                                                                  |
|                        | First Name * : Jonny                                                |                                                                                                  |
|                        | Middle Name :                                                       |                                                                                                  |
|                        | Last Name * : Appleseed                                             |                                                                                                  |
|                        | Suffix :                                                            |                                                                                                  |
|                        | Enail :                                                             |                                                                                                  |
|                        | Gender : Malo                                                       |                                                                                                  |
| Emplo                  | ree Social Security Number : ****00013                              |                                                                                                  |
|                        | Date of Birth * : 02/02/1988                                        | ⊞                                                                                                |
|                        | Age Select                                                          |                                                                                                  |
|                        | Retired                                                             |                                                                                                  |
|                        | Effective Date                                                      | <b>H</b>                                                                                         |
|                        | Residence Address                                                   |                                                                                                  |
|                        | Residence Address1 : 11 Autometh Road                               |                                                                                                  |
|                        | Residence Address2 :                                                |                                                                                                  |

### Step 5

You'll be taken straight to the "Review" section of the form. Once you've reviewed the information, click "Submit request" at the bottom of the page.

# Changing an employee's address

#### Step 1

Login to my.flumehealth.com using your administrator account. Go to "Enrollment" in the toolbar at the top of the page, and click "Perform Enrollment".

| flume                                  | My etilis Pretorences Print Legeut<br>User: dean.graham.integra   Logged in at: 3:11:45 PM EST |
|----------------------------------------|------------------------------------------------------------------------------------------------|
| Home Enrollment Claim Member Resources |                                                                                                |
| Perform Enrollment                     |                                                                                                |
| Pending Requests                       |                                                                                                |
| Reports                                |                                                                                                |
| Welcome dean graham integra            |                                                                                                |
|                                        | STARCH FOR CLAIMS                                                                              |
|                                        |                                                                                                |
|                                        |                                                                                                |
|                                        |                                                                                                |
|                                        |                                                                                                |
|                                        |                                                                                                |
|                                        |                                                                                                |
|                                        |                                                                                                |
|                                        |                                                                                                |
|                                        |                                                                                                |
|                                        |                                                                                                |
|                                        |                                                                                                |
|                                        |                                                                                                |
|                                        |                                                                                                |
|                                        |                                                                                                |
|                                        |                                                                                                |

### Step 2

Select "Address Change" from the dropdown menu in the "Change" section, and enter the date you want the change to become effective.

| Home Enrollment Claim Member Resource                                                                                                    | e1 |                                                                                                    |            | My ebils Preferences Pint Legent<br>User: dean.graham.integra   Logged in at : 3:11:45 PM EST                                                                                                    |
|----------------------------------------------------------------------------------------------------|----|----------------------------------------------------------------------------------------------------|------------|----------------------------------------------------------------------------------------------------|
| Errollment - udrate register for - udrate register for - udrate register for - udrate of type - udrate of type - udrate of ty |    | Charges<br>Marka de anongeneta<br>Marka de anongeneta | - <b>B</b> | Cycle Excitence<br>And register to the re-<br>ter of the rest of the re-<br>COMPARIANCE OF THE REST OF THE REST OF THE R |
| 10 ¢                                                                                                    |    |                                                                                                    |            |                                                                                                    |
|                                                                                                    |    |                                                                                                    |            |                                                                                                    |

### Step 3

On the "Member Search" page, enter information for the employee whose address you want to change. You should search for the member using at least their last name, but it's okay if you don't enter a Patient ID. Click "Search" and select the correct employee.

#### Step 4

Enter the employee's new address and click "Submit."

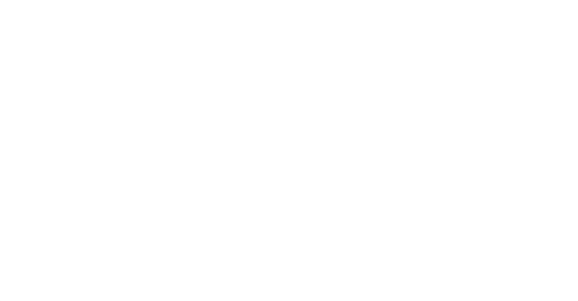

Have questions? Contact your Flume Account Management Team

account-management@flumehealth.com